## **MEDIVIEWER – FAVOURITES**

The three Favourites buttons enable you to look at Clinics, Wards or Patients you have set as favourite so you can come back to them whenever you need them.

| Click on the <b>Favourite</b>                           | The Favourite Clinics                                                                                                    | screen displays:            |                              |                                            |               |  |
|---------------------------------------------------------|----------------------------------------------------------------------------------------------------|-----------------------------|------------------------------|--------------------------------------------|---------------|--|
| Clinics button                                          |                                                                                                    |                             |                              |                                            |               |  |
|                                                         | Favorale chicks                                                                                                    |                             |                              |                                            |               |  |
| Favourite clinics                                       | Clinic code Clinic name                                                                                                    | λά                          | fed                          | View                                       | Favourite     |  |
|                                                         | AGUUC SRFAGev,C Geucome Assessment Caetto 123 Caetto enterology                                                                                                    | 16                          | 07/2024 1047<br>07/2024 1047 | Ven                                        | 0             |  |
|                                                         | IBOCNI SRH BDCN AM                                                                                                    | 16                          | 07/2024 10:47                | View                                       | ۰             |  |
|                                                         | The <b>Sort By</b> defaults to <b>Clinic Code</b> and the <b>Sort Order</b> defaults to <b>Ascending</b> .                                                                                                    |                             |                              |                                            |               |  |
|                                                         | Click on these two drop-downs to change accordingly.                                                                                                    |                             |                              |                                            |               |  |
|                                                         | This screen displays the following information:                                                                                                    |                             |                              |                                            |               |  |
|                                                         | Internal Clinic                                                                                                    | Internal Clinic ID from PAS |                              |                                            |               |  |
|                                                         | Clinic Name                                                                                                    |                             |                              |                                            |               |  |
|                                                         | • Child Name                                                                                                    |                             |                              |                                            |               |  |
|                                                         |                                                                                                    |                             | the elimin's                 | م ا مما م                                  | -+:+-         |  |
|                                                         | A view buttor                                                                                                    | to view a list of           | the clinic s                 | роокеа р                                   | atients       |  |
|                                                         | Whether the open of the open of the o      | clinic is a Favouri         | te or not                    |                                            |               |  |
|                                                         | • With                                                                                                    | ability to toggle t         | his on or of                 | f                                          |               |  |
|                                                         |                                                                                                    |                             |                              |                                            |               |  |
| Click on the <b>Favourite</b>                           | The Favourite Wards                                                                                                    | screen displays:            |                              |                                            |               |  |
| Wards button                                            | Forcurite such Torsu Beautify Banding Beautify Beautify B |                             |                              |                                            |               |  |
|                                                         | PAS code Weed name                                                                                                    | Adda<br>1600                | 4 V                          | iew<br>View                                | Favourite     |  |
| Favourite wards                                         | BODH SRH Softern Ward                                                                                                    | 16/07                       | 12024                        | Vanw                                       | •             |  |
|                                                         | The <b>Sort By</b> defaults to <b>PAS Code</b> and the <b>Sort Order</b> defaults to                                                                                                    |                             |                              |                                            |               |  |
|                                                         | Ascending.                                                                                                    |                             |                              |                                            |               |  |
|                                                         | Click on these two drop-downs to change accordingly.                                                                                                    |                             |                              |                                            |               |  |
|                                                         | This screen displays the following information:                                                                                                    |                             |                              |                                            |               |  |
|                                                         | Internal Ward ID from PAS                                                                                                    |                             |                              |                                            |               |  |
|                                                         | Ward Name                                                                                                    |                             |                              |                                            |               |  |
|                                                         | • When your ad                                                                                                    | dod this word               |                              |                                            |               |  |
|                                                         |                                                                                                    |                             | +ho.uo.uo/-                  |                                            | tionto        |  |
|                                                         | • A view button to view a list of the ward's current patients                                                                                                    |                             |                              |                                            |               |  |
|                                                         | wnetner the v                                                                                                    | ward is a Favouri           | te or not                    | r                                          |               |  |
|                                                         |                                                                                                    | ability to toggle t         | nis on or of                 | r                                          |               |  |
|                                                         | o with                                                                                                    |                             |                              |                                            |               |  |
| Click on the <b>Favourite</b>                           | The Favourite Patient                                                                                                    | s screen displays           | :                            |                                            |               |  |
| Click on the <b>Favourite</b><br><b>Patients</b> button | The Favourite Patient                                                                                                    | screen displays             | :                            |                                            |               |  |
| Click on the <b>Favourite</b><br><b>Patients</b> button | The Favourite Patient                                                                                                    | s screen displays           | :<br>formal                  | 2006.402                                   | Izenatiz      |  |
| Click on the Favourite<br>Patients button               | The Favourite Patient                                                                                                    | s screen displays           | :<br>tourned                 | Vol. dr<br>Ball<br>Table<br>Table<br>Table | formatic<br>D |  |
| Click on the Favourite<br>Patients button               | The Favourite Patient                                                                                                    | s screen displays           | •<br>tenned                  | Vo. or<br>Second                           | Fermite       |  |

| The <b>Sort By</b> defaults to <b>Patient</b> and the <b>Sort Order</b> defaults to <b>Ascending</b> .                                                                                                    |
|----------------------------------------------------------------------------------------------------|
| Click on these two drop-downs to change accordingly.<br>This screen displays the following information:                                                                                                    |
| <ul> <li>Name, Gender, DoB, NHS no. MRN and Deceased indicator</li> <li>When you added this record</li> <li>Number of Scanned Pages in the Patient Record</li> <li>Whether the patient is a Favourite or not <ul> <li>With ability to toggle this on or off</li> </ul> </li> </ul> |